## www.brevardclerk.us

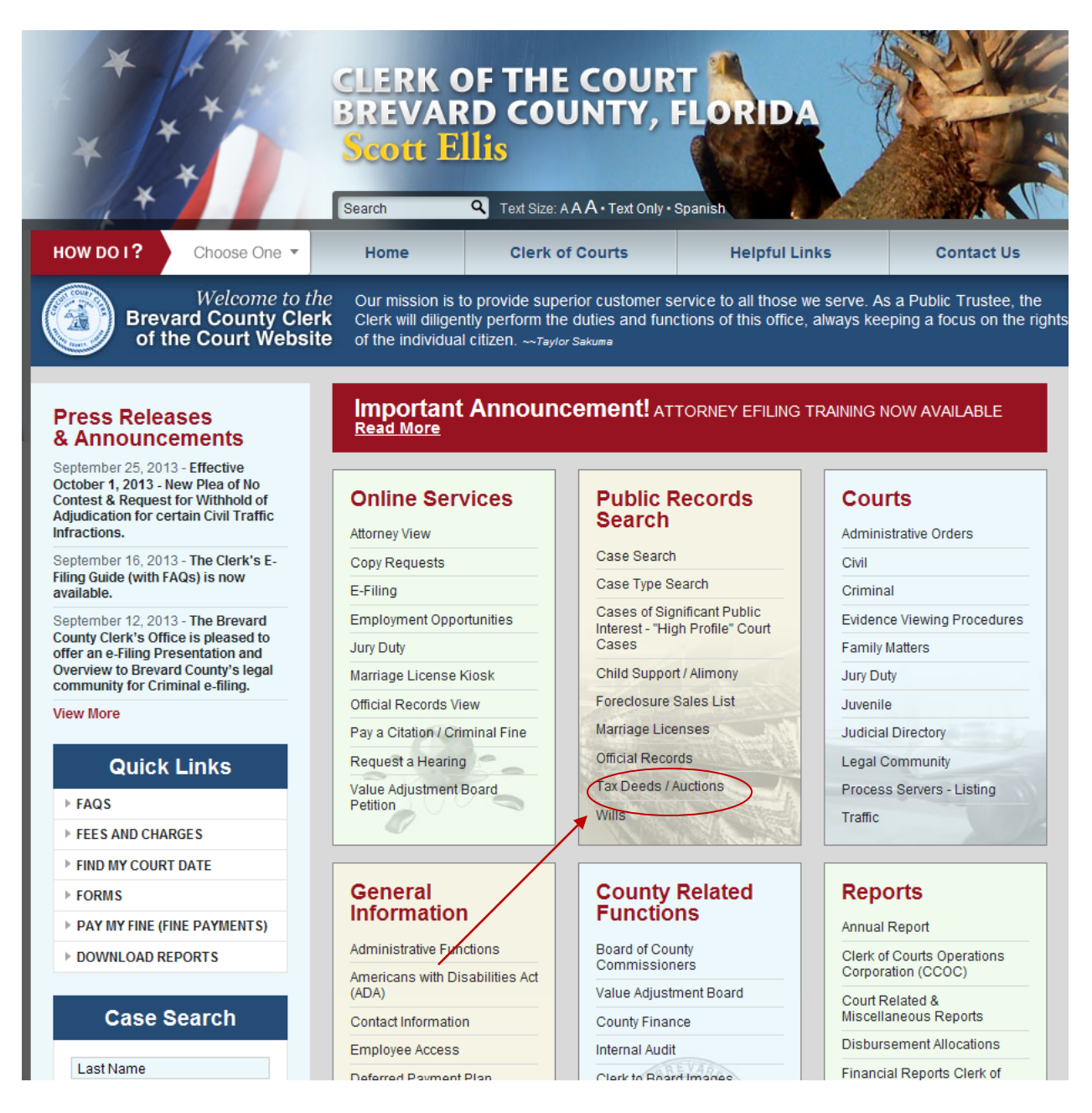

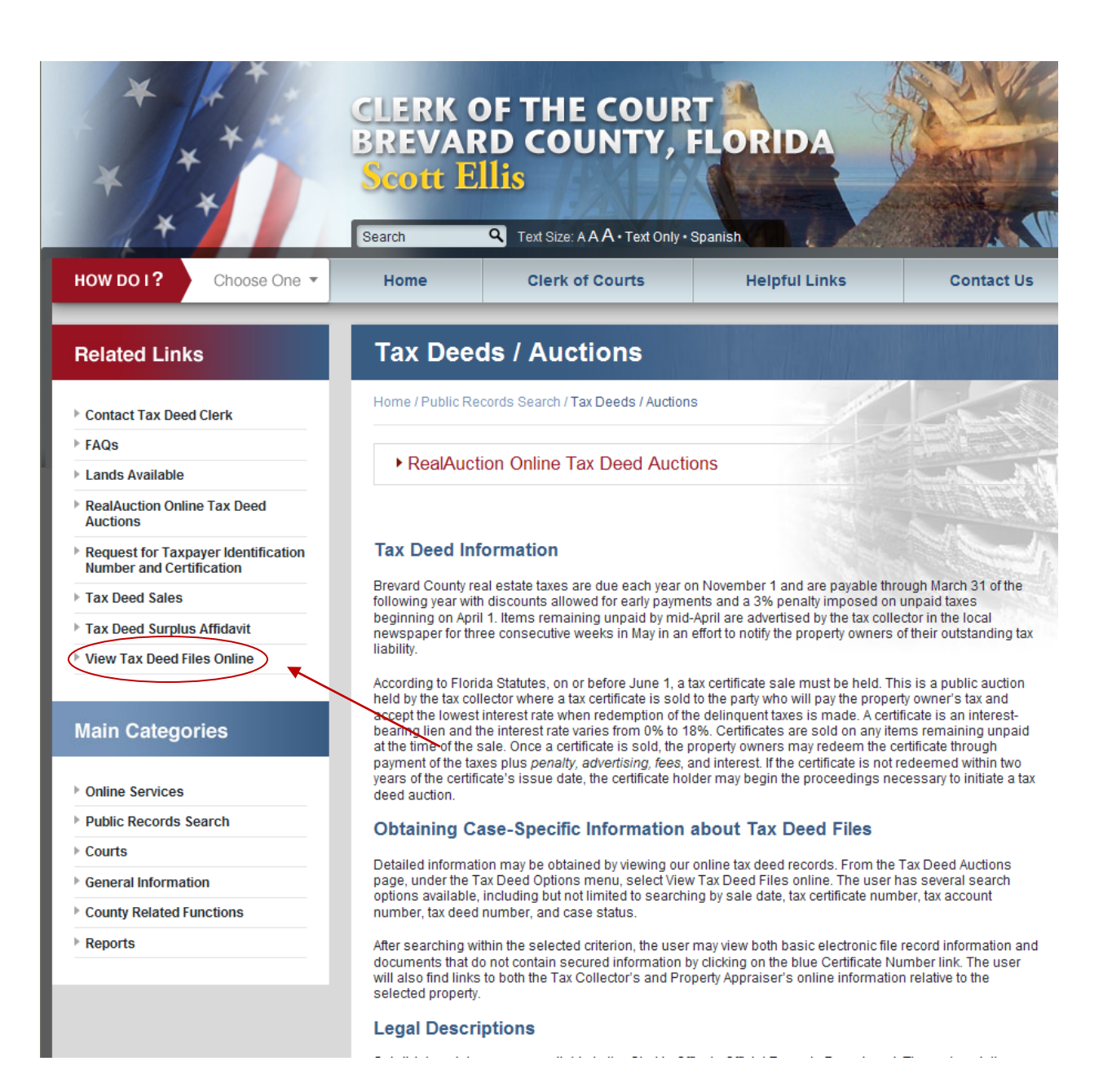

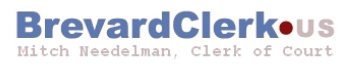

| **Please Note: The Minimum Bid w                                                               | ill increase pursuant to Section 197.502(6 | i) of the Florida Statutes.**                                                                 |  |
|------------------------------------------------------------------------------------------------|--------------------------------------------|-----------------------------------------------------------------------------------------------|--|
| SEARCH OPTIONS                                                                                 | SEARCH CRITERIA                            |                                                                                               |  |
| <ul> <li>By Sale Date</li> <li>By Certificate Number</li> <li>By Tax Account Number</li> </ul> | Sale Date     ■                            | January 26, 2012                                                                              |  |
| <ul><li>By Tax Deed Number</li><li>By Property Owner</li><li>By Status</li></ul>               |                                            | From: First Auction: 6/29/2000                                                                |  |
|                                                                                                | ◯ Sale Date Range                          | To: Last Auction: 1/26/2012                                                                   |  |
|                                                                                                |                                            | Note: Selecting Sale Date Range and leaving the<br>range fields blank will search all records |  |
|                                                                                                | Search tax deed records by sale date       | e or a date range.                                                                            |  |
|                                                                                                |                                            |                                                                                               |  |
|                                                                                                |                                            |                                                                                               |  |
| Number Of Results<br>Displayed: 10                                                             | Search Records                             |                                                                                               |  |

- Copyright © 2004-2005 Aptitude Solutions, Inc. All Rights Reserved.
- 1. Select by sale date
- 2. Choose a sale date
- 3. Click on search records

| SEARCH OPTIONS S                                                                                                    | EARCH CRITERIA                                                                                |                                                                                                    |                                                                                                    |                                                                                                    |                                                                                                    |                                                                                                   |                                                                                                    |                                                                                                    |                                                                                                  |
|----------------------------------------------------------------------------------------------------|-----------------------------------------------------------------------------------------------|----------------------------------------------------------------------------------------------------|----------------------------------------------------------------------------------------------------|----------------------------------------------------------------------------------------------------|----------------------------------------------------------------------------------------------------|---------------------------------------------------------------------------------------------------|----------------------------------------------------------------------------------------------------|----------------------------------------------------------------------------------------------------|--------------------------------------------------------------------------------------------------|
| By Sale Date                                                                                                    |                                                                                               |                                                                                                    |                                                                                                    |                                                                                                    |                                                                                                    |                                                                                                   |                                                                                                    |                                                                                                    |                                                                                                  |
| By Certificate Number     By Tax Account Number                                                                                                    | ⊙ Sale Date                                                                                   | December 15, 2011                                                                                             |                                                                                                    | 15, 2011 💌                                                                                                    | M                                                                                                    |                                                                                                   |                                                                                                    |                                                                                                    |                                                                                                  |
| <ul><li>By Tax Deed Number</li><li>By Property Owner</li><li>By Status</li></ul>                                                                                                    |                                                                                               |                                                                                                    | From:                                                                                                    | First Aug                                                                                                    | ction: 6/29/2000                                                                                                    |                                                                                                   |                                                                                                    |                                                                                                    |                                                                                                  |
| (                                                                                                    | ⊖Sale Date Range                                                                              |                                                                                                    | To:                                                                                                    | Last Auc                                                                                                    | tion: 1/26/2012                                                                                                    |                                                                                                   |                                                                                                    |                                                                                                    |                                                                                                  |
|                                                                                                    | Note: Selecting Sale Date Range and leaving the<br>range fields blank will search all records |                                                                                                    |                                                                                                    |                                                                                                    |                                                                                                    |                                                                                                   |                                                                                                    |                                                                                                    |                                                                                                  |
| s                                                                                                    | earch tax deed records by s                                                                   | ale date or a                                                                                                 | a date range.                                                                                                    |                                                                                                    |                                                                                                    |                                                                                                   |                                                                                                    |                                                                                                    |                                                                                                  |
|                                                                                                    |                                                                                               |                                                                                                    |                                                                                                    |                                                                                                    |                                                                                                    |                                                                                                   |                                                                                                    |                                                                                                    |                                                                                                  |
|                                                                                                    |                                                                                               |                                                                                                    |                                                                                                    |                                                                                                    |                                                                                                    |                                                                                                   |                                                                                                    |                                                                                                    |                                                                                                  |
| Number Of Results<br>Displayed:                                                                                                    | Search Records                                                                                | 87 Reco                                                                                                    | rds Returned                                                                                                    |                                                                                                    |                                                                                                    |                                                                                                   |                                                                                                    |                                                                                                    |                                                                                                  |
| Number Of Results<br>Displayed: 10                                                                                                    | Search Records                                                                                | 87 Reco<br>File                                                                                               | rds Returned<br>Certificate Number                                                                                                    | Tax Account Number                                                                                                    | Sale Date                                                                                                    | Current<br>Status                                                                                 | Base Bid                                                                                                    | High Bid                                                                                                    | Surplu                                                                                           |
| Number Of Results<br>Displayed: 10<br>Applicant<br>WACHOVIA BANK NA AS CUST-TR FO                                                                                                    | Search Records                                                                                | 87 Reco<br>File<br>Number<br>110339                                                                           | rds Returned<br>Certificate Number<br>200906409                                                                                        | Tax Account Number<br>2514907                                                                                                    | Sale Date<br>Dec 15, 2011                                                                                                    | Current<br>Status<br>SALE                                                                         | Base Bid<br>\$34,585.72                                                                                                    | High Bid<br>\$0.00                                                                                                    | Surplu<br>\$0.00                                                                                 |
| Number Of Results<br>Displayed: 10<br>Applicant<br>WACHOVIA BANK NA AS CUST-TR FO<br>WACHOVIA BANK NA AS CUST-TR FO                                                                                                    | Search Records                                                                                | 87 R 200<br>File<br>Number<br>110339<br>110373                                                                | rds Returned<br>Certificate Number<br>200906409<br>200907697                                                                           | Tax Account Number           2514907           2744252                                                                                                    | Sale Date           Dec 15, 2011           Dec 15, 2011                                                                                                    | Current<br>Status<br>SALE<br>REDM                                                                 | Base Bid<br>\$34,585.72<br>\$16,054.37                                                                                                    | High Bid<br>\$0.00<br>\$0.00                                                                                                    | Surplu<br>\$0.00<br>\$0.00                                                                       |
| Number Of Results<br>Displayed: 10<br>Applicant<br>WACHOVIA BANK NA AS CUST-TR FO<br>WACHOVIA BANK NA AS CUST-TR FO<br>WACHOVIA BANK NA AS CUST-TR FO                                                                                                    | Search Records                                                                                | 87 Reco<br>File<br>Number<br>110339<br>110373<br>6700                                                         | rds Returned<br>Certificate Number<br>200906409<br>200907697<br>200801384                                                              | Tax Account Number           2514907           2744252           2205749                                                                                                    | Sale Date           Dec 15, 2011           Dec 15, 2011           Dec 15, 2011                                                                                                    | Current<br>Status<br>SALE<br>REDM<br>SALE                                                         | Base Bid<br>\$34,585.72<br>\$16,054.37<br>\$3,591.36                                                                                                    | High Bid<br>\$0.00<br>\$0.00<br>\$0.00                                                                                                    | Surplu<br>\$0.00<br>\$0.00<br>\$0.00                                                             |
| Number Of Results<br>Displayed: 10<br>Applicant<br>WACHOVIA BANK NA AS CUST-TR FO<br>WACHOVIA BANK NA AS CUST-TR FO<br>MAURY L CARTER TRUSTEE, MAURY L CAF<br>PPTS MR CORP                                                                                                    | Search Records                                                                                | 87 Reco<br>File<br>Number<br>110339<br>110373<br>6700<br>6961                                                 | Certificate Number<br>200906409<br>200907697<br>200801384<br>20080059                                                                  | Tax Account Number           2514907           2744252           2205749           2109087                                                                                           | Sale Date           Dec 15, 2011           Dec 15, 2011           Dec 15, 2011           Dec 15, 2011                                                                                                    | Current<br>Status<br>SALE<br>REDM<br>SALE<br>SALE                                                 | Base Bid<br>\$34,585.72<br>\$16,054.37<br>\$3,591.36<br>\$8,844.00                                                                                                    | High Bid<br>\$0.00<br>\$0.00<br>\$0.00<br>\$0.00<br>\$0.00                                                                                                    | Surplu<br>\$0.00<br>\$0.00<br>\$0.00<br>\$0.00                                                   |
| Number Of Results<br>Displayed: 10<br>Applicant<br>WACHOVIA BANK NA AS CUST-TR FO<br>WACHOVIA BANK NA AS CUST-TR FO<br>MAURY L CARTER TRUSTEE, MAURY L CAP<br>PPTS MR CORP<br>STYSTAL LLC                                                                                                    | Search Records                                                                                | 87 Reco<br>File<br>Number<br>110339<br>110373<br>6700<br>6961<br>5844                                         | Certificate Number<br>200906409<br>200907697<br>200801384<br>200800959<br>20070688                                                     | Tax Account Number           2514907           2744252           205749           2109087           2103477                                                                          | Sale Date           Dec 15, 2011           Dec 15, 2011           Dec 15, 2011           Dec 15, 2011           Dec 15, 2011           Dec 15, 2011                                                                                                    | Current<br>Status<br>SALE<br>REDM<br>SALE<br>SALE<br>SALE                                         | Base Bid           \$34,585.72           \$16,054.37           \$3,951.36           \$8,844.00           \$5,282.24                                                                 | High Bid<br>\$0.00<br>\$0.00<br>\$0.00<br>\$0.00<br>\$0.00<br>\$0.00                                                                                                    | Surple<br>\$0.00<br>\$0.00<br>\$0.00<br>\$0.00<br>\$0.00                                         |
| Number Of Results<br>Displayed: 10<br>Applicant<br>WACHOVIA BANK NA AS CUST-TR FO<br>WACHOVIA BANK NA AS CUST-TR FO<br>MAURY L CARTER TRUSTEE, MAURY L CAF<br>PPTS MR CORP<br>CRYSTAL I LLC<br>WACHOVIA BANK NA AS CUST-TR FO                                                                                                    | Search Records                                                                                | 87 Raco<br>File<br>Number<br>110339<br>110373<br>6700<br>6961<br>5844<br>110222                               | Certificate Number<br>200906409<br>200907697<br>200801384<br>200800959<br>200700688<br>2009040                                         | Tax Account Number           2514907           2744252           2205749           2103087           2103477           2410829                                                       | Sale Date           Dec 15, 2011           Dec 15, 2011           Dec 15, 2011           Dec 15, 2011           Dec 15, 2011           Dec 15, 2011           Dec 15, 2011                                                                                                    | Current<br>Status<br>SALE<br>REDM<br>SALE<br>SALE<br>SALE<br>REDM                                 | Base Bid<br>\$34,585.72<br>\$16,054.37<br>\$3,591.36<br>\$5,844.00<br>\$5,282.24<br>\$37,128.95                                                                                     | High Bid<br>\$0.00<br>\$0.00<br>\$0.00<br>\$0.00<br>\$0.00<br>\$0.00<br>\$0.00                                                                                                    | Surple<br>\$0.00<br>\$0.00<br>\$0.00<br>\$0.00<br>\$0.00<br>\$0.00                               |
| Number Of Results<br>Displayed:<br>10<br>Applicant<br>WACHOVIA BANK NA AS CUST-TR FO<br>WACHOVIA BANK NA AS CUST-TR FO<br>MAURY L CARTER TRUSTEE, MAURY L CAF<br>PPTS MR CORP<br>CRYSTAL I LLC<br>WACHOVIA BANK NA AS CUST-TR FO<br>WACHOVIA BANK NA AS CUST-TR FO                                                                                                    | Search Records                                                                                | 87 Raco<br>File<br>Number<br>110339<br>110373<br>6700<br>6961<br>5844<br>110222<br>110312                     | Certificate Number<br>200906409<br>200907697<br>200801384<br>200800959<br>200700688<br>20090405<br>200906830                           | Tax Account Number           2514907           2744252           2205749           2109087           2103477           2410829           2501485                                     | Sale Date           Dec 15, 2011           Dec 15, 2011           Dec 15, 2011           Dec 15, 2011           Dec 15, 2011           Dec 15, 2011           Dec 15, 2011           Dec 15, 2011                                                                                                    | Current<br>Status<br>SALE<br>REDM<br>SALE<br>SALE<br>SALE<br>REDM<br>SALE                         | <b>Base Bid</b><br>\$34,585.72<br>\$16,054.37<br>\$3,591.36<br>\$8,844.00<br>\$5,822.24<br>\$37,128.95<br>\$5,419.67                                                                | High Bid<br>\$0.00<br>\$0.00<br>\$0.00<br>\$0.00<br>\$0.00<br>\$0.00<br>\$0.00<br>\$0.00                                                                                                    | Surplu<br>\$0.00<br>\$0.00<br>\$0.00<br>\$0.00<br>\$0.00<br>\$0.00<br>\$0.00                     |
| Number Of Results<br>Displayed:<br>10<br>Applicant<br>WACHOVIA BANK NA AS CUST-TR FO<br>WACHOVIA BANK NA AS CUST-TR FO<br>MAURY L CARTER TRUSTEE, MAURY L CAR<br>PPTS MR CORP<br>CRYSTAL I LLC<br>WACHOVIA BANK NA AS CUST-TR FO<br>WACHOVIA BANK NA AS CUST-TR FO<br>WACHOVIA BANK NA AS CUST-TR FO                                                                     | Search Records                                                                                | 87 Raco<br>File<br>Number<br>110339<br>10339<br>6700<br>6961<br>5844<br>110322<br>110312<br>110329            | Certificate Number<br>200906409<br>200907697<br>200801384<br>200800959<br>200700688<br>20090405<br>20090680<br>20090604                | Tax Account Number           2514907           2744252           2205749           2109087           2103477           2410829           2501485           210245                    | Sale Date           Dec 15, 2011           Dec 15, 2011           Dec 15, 2011           Dec 15, 2011           Dec 15, 2011           Dec 15, 2011           Dec 15, 2011           Dec 15, 2011           Dec 15, 2011           Dec 15, 2011           Dec 15, 2011                                               | Current<br>Status<br>SALE<br>REDM<br>SALE<br>SALE<br>SALE<br>SALE<br>SALE<br>SALE                 | Base Bid           \$34,585,72           \$16,054,37           \$3,591,36           \$8,844,00           \$5,282,24           \$37,128,95           \$5,419,67           \$9,475,47 | High Bid<br>\$0.00<br>\$0.00<br>\$0.00<br>\$0.00<br>\$0.00<br>\$0.00<br>\$0.00<br>\$0.00<br>\$0.00                                                                                                    | Surple<br>\$0.00<br>\$0.00<br>\$0.00<br>\$0.00<br>\$0.00<br>\$0.00<br>\$0.00<br>\$0.00           |
| Number Of Results<br>Displayed: 10<br>Applicant<br>WACHOVIA BANK NA AS CUST-TR FO<br>WACHOVIA BANK NA AS CUST-TR FO<br>MAURY L CARTER TRUSTEE, MAURY L CAP<br>PPTS MR CORP<br>CRYSTAL I LLC<br>WACHOVIA BANK NA AS CUST-TR FO<br>WACHOVIA BANK NA AS CUST-TR FO<br>WACHOVIA BANK NA AS CUST-TR FO                                                                        | Search Records                                                                                | 87 Reco<br>File Number<br>110339<br>110373<br>6700<br>6961<br>5844<br>110222<br>110322<br>110322<br>110336    | Certificate Number<br>200906409<br>200907697<br>200801384<br>200906959<br>20090683<br>20090604<br>20090604<br>20090604<br>200906223    | Tax Account Number           2514907           2744252           2205749           2109067           2103477           2410829           2501485           2102545           251648  | Sale Date           Dec 15, 2011           Dec 15, 2011           Dec 15, 2011           Dec 15, 2011           Dec 15, 2011           Dec 15, 2011           Dec 15, 2011           Dec 15, 2011           Dec 15, 2011           Dec 15, 2011           Dec 15, 2011           Dec 15, 2011                        | Current<br>Status<br>SALE<br>REDM<br>SALE<br>SALE<br>SALE<br>REDM<br>SALE<br>SALE<br>SALE<br>REDM | Base Bid<br>\$34,585.72<br>\$16,054.37<br>\$3,591.36<br>\$5,282.24<br>\$37,128.95<br>\$5,419.67<br>\$9,475.47<br>\$64,880.14                                                        | High Bid           \$0.00           \$0.00           \$0.00           \$0.00           \$0.00           \$0.00           \$0.00           \$0.00           \$0.00           \$0.00           \$0.00           \$0.00           \$0.00 | Surple<br>\$0.00<br>\$0.00<br>\$0.00<br>\$0.00<br>\$0.00<br>\$0.00<br>\$0.00<br>\$0.00<br>\$0.00 |
| Number Of Results<br>Displayed:<br>10<br>Applicant<br>WACHOVIA BANK NA AS CUST-TR FO<br>WACHOVIA BANK NA AS CUST-TR FO<br>MAURY L CARTER TRUSTEE, MAURY L CAF<br>PPTS MR CORP<br>CRYSTAL I LLC<br>WACHOVIA BANK NA AS CUST-TR FO<br>WACHOVIA BANK NA AS CUST-TR FO<br>WACHOVIA BANK NA AS CUST-TR FO<br>WACHOVIA BANK NA AS CUST-TR FO<br>WACHOVIA BANK NA AS CUST-TR FO | Search Records                                                                                | 87 Reco<br>File<br>Number<br>110373<br>6700<br>6961<br>5844<br>110222<br>110322<br>110322<br>110326<br>110336 | Certificate Number<br>200906409<br>200907697<br>200801384<br>200800959<br>2009006959<br>20090604<br>20090604<br>200906223<br>200906422 | Tax Account Number           2514907           2744252           2205749           2109087           2103477           2501485           2102345           2501648           1223526 | Sale Date           Dec 15, 2011           Dec 15, 2011           Dec 15, 2011           Dec 15, 2011           Dec 15, 2011           Dec 15, 2011           Dec 15, 2011           Dec 15, 2011           Dec 15, 2011           Dec 15, 2011           Dec 15, 2011           Dec 15, 2011           Dec 15, 2011 | Current<br>Status<br>SALE<br>SALE<br>SALE<br>SALE<br>SALE<br>SALE<br>SALE<br>SALE                 | Base Bid<br>\$34,585.72<br>\$16,054.37<br>\$3,591.36<br>\$5,8844.00<br>\$5,282.24<br>\$37,128.95<br>\$5,419.67<br>\$9,475.47<br>\$64,880.14<br>\$322,782.03                         | High Bid<br>\$0.00<br>\$0.00<br>\$0.00<br>\$0.00<br>\$0.00<br>\$0.00<br>\$0.00<br>\$0.00<br>\$0.00<br>\$0.00<br>\$0.00                                                                                                    | Surple<br>\$0.00<br>\$0.00<br>\$0.00<br>\$0.00<br>\$0.00<br>\$0.00<br>\$0.00<br>\$0.00<br>\$0.00 |

UNLESS OTHERWISE STATED, ALL SALES ARE HELD AT THE BREVARD COUNTY GOVERNMENT CENTER NORTH, 518 SOUTH PALM AVENUE, BREVARD ROOM, TITUSVILLE, FL 32796 AT 8:30 A.M. BIDDERS

responsible for any inaccuracies that may be encountered. Assessing accuracy and reliability of information is the responsibility of the user. By using this service, in any form, the user agrees i indemnify and hold harminess the Brevard County Clerk of Court and anyone involved in storing, retrieving, or displaying this information for any damage of any type that may be caused by retrieving this information over the Internet.

- 1. Find the Tax Deed file number you wish to review
- 2. Click on the certificate number for that tax deed to view scanned file

## BrevardClerkeus Mitch Needelman, Clerk of Court

| Mi             | tch Nee                                | edelman, Clerk of Cour                                                                                       | t Brevard County<br>TRIBUTE TAX DEED SEARCH | Back | Home |
|----------------|----------------------------------------|----------------------------------------------------------------------------------------------------|---------------------------------------------|------|------|
|                |                                        |                                                                                                    |                                             |      |      |
| Case           | Details                                |                                                                                                    |                                             |      |      |
| File N         | lumber                                 | 6700                                                                                                    |                                             |      |      |
| Certif         | ficate                                 | 200801384                                                                                                    |                                             |      |      |
| Issue          | :d                                     | 6/18/2008                                                                                                    |                                             |      |      |
| Tax A<br>Numb  | ccount<br>er                           | 2205749                                                                                                    |                                             |      |      |
| Legal<br>Desci | ription                                | TWP-22 RG-35 SC-09 SB-78 BLK-12<br>WHISPERING HILLS COUNTRY CLUE<br>LOT 2 BLK 12<br>PLAT BOOK 0020 PAGE 0093 | LOT-2<br>ESTS SEC 4                         |      |      |
| Prope<br>Owne  | erty<br>rs                             | STACI MEYERS<br>STACI MEYERS A SINGLE PERSON                                                                 |                                             |      |      |
| Prope<br>Appra | erty<br>aiser                          | Click here to access the property ap                                                                         | praiser's information for this parcel       |      |      |
| Tax C          | ollector                               | Click here to access the tax collecto                                                                        | r's information for this parcel             |      |      |
| Case           | Costs                                  |                                                                                                    |                                             |      |      |
| Minin          | num Bid                                | \$3,591.36                                                                                                   |                                             |      |      |
|                |                                        |                                                                                                    |                                             |      |      |
| Docu           | ments                                  |                                                                                                    |                                             |      |      |
|                | COLLECTO                               | RS CERTIFICATION                                                                                             | (1-1)                                       |      |      |
|                | PROOF OF                               | PUBLICATION                                                                                                  | (1-4)                                       |      |      |
| a              | SALE DOC                               | JMENTS                                                                                                    | No Images Available                         |      |      |
|                |                                        |                                                                                                    | No Images Available                         |      |      |
|                | APPLICANT REFUND                       |                                                                                                    | No Images Available                         |      |      |
| ø              | REGULAR MAIL                           |                                                                                                    | (1-4)                                       |      |      |
| ø              | APPLICATION FOR TAX DEED               |                                                                                                    | No Images Available                         |      |      |
|                | TAX COLLECTOR CERTIFICATION            |                                                                                                    | (1-1)                                       |      |      |
| ,              | TITLE SEARCH                           |                                                                                                    | (1-5)                                       |      |      |
|                | NOTICE TO TAX COLLECTOR OF APPLICATION |                                                                                                    | (1-2)                                       |      |      |
|                | PROPERTY                               | APPRAISER INFO                                                                                               | (1-2)                                       |      |      |

Click on the numbers beside the documents to view the actual document

## Example of scanned document

| 🏉 http | ://web1.brevardclerk.         | us/tributeweb2/ShowPDF.aspx?D=79630&B=1 - Microsof      | ft Internet Explorer provided by Brevard County Clerk |                    |
|--------|-------------------------------|---------------------------------------------------------|-------------------------------------------------------|--------------------|
| 00     | 🔍 🗢 🙋 http://web1.bre         | vardclerk.us/tributeweb2/ShowPDF.aspx?D=796308B=1       | 💌 🛃 🔀 📴 Bing                                          | P -                |
| File B | Edit Go To Favorites H        | elp                                                     |                                                       |                    |
| 🚖 Fav  | orites 🛛 🚖 🙋 time card        |                                                         |                                                       |                    |
| 🟉 http | p://web1.brevardclerk.us/trib | uteweb2/ShowPDF.a                                       | 🦓 🔹 🔝 🕤 🖶 🔹 Page 🗸 Sa                                 | fety 🕶 Tools 🕶 🕢 👻 |
|        |                               |                                                         |                                                       | <u> </u>           |
|        |                               |                                                         |                                                       | =                  |
|        |                               | BREVARD COUNTY – TAX D<br>OWNERSHIP AND ENCUM           | EED APPLICATION<br>BRANCE REPORT                      |                    |
|        |                               |                                                         |                                                       |                    |
|        | TAX DEED FILE                 | NO: #6700                                               |                                                       |                    |
|        | APPLICANT:                    | MAURY L CARTER, TRUSTEE<br>3333 S ORANGE AVE, SUITE 200 |                                                       |                    |
|        |                               | ORLANDO FL 32806-8500                                   |                                                       |                    |
|        |                               | DESCRIPTI                                               | ON                                                    |                    |
|        | TAX ACCOUNT                   | NUMBER: 2205749 GEO NO:                                 | 22 350978 12 2                                        |                    |
|        | LEGAL DESCRI                  | PTION: 2220 DE LEON AVE S<br>TITUSVILLE, FL 32780       |                                                       |                    |
|        | SUB NAME: WH                  | HISPERING HILLS COUNTRY CLUB ESTS SI                    | EC 4 LOT 2 BLK 12                                     |                    |
|        |                               | OWNERSHIP AND ENG                                       | CUMBRANCES                                            |                    |
| Done   |                               |                                                         | Sunknown Zone                                         |                    |